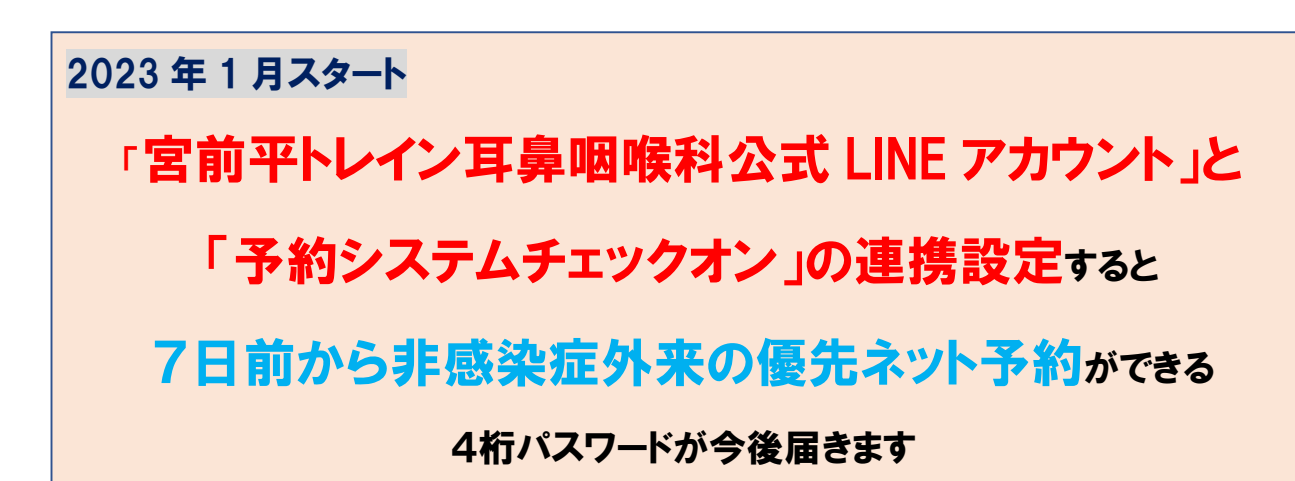

予約システムで使用する「お知らせ LINE」アカウントを公式 LINE アカウントに 変更しました。これまで予約システムで LINE 通知を利用していた方も再度設定 が必要です。ご家族もそれぞれの診察券番号での連携登録をお願いします m(\_)m

【連携設定方法】

- 右のQRコードで公式LINEアカウント
   @trainjibika と友達になる
- 2 LINE トーク画面下のリッチメニューで
   「アカウント登録」ボタンを押す。
   (「登録」とメッセージ送っても可)
- 3 「登録サイトへ移動する」をクリック
- 4 診察券番号と 誕生月日(4 桁数字)を入力し、

   「LINE 登録をする」をクリック

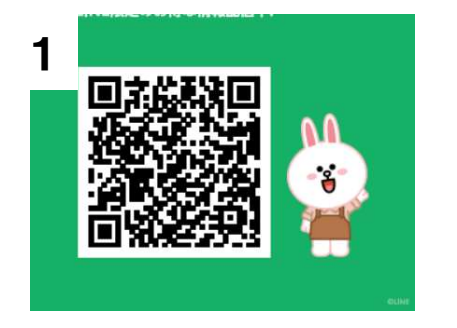

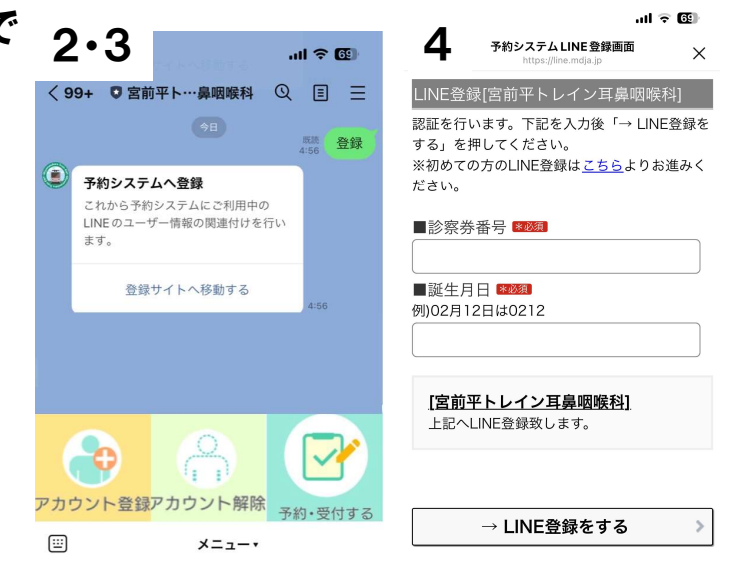

(予約システムから直接 LINE を起動して登録する方法もあります)

## 【特典】

- 17日前朝7時からネット予約できる優先予約パスワードが時々届きます。
- 2 LINEトーク画面から直接ネット予約ができます。
- 3 LINEトーク画面で予約した内容を確認できます。
  - 注) 特典は公式 LINE アカウントと予約システムの連携ができている方のみです。 LINE 友達登録だけでは優先予約パスワードは届きません。

優先パスワードは不定期に送ります。連携登録と同時には届きません。